## Registrazione rinunce con ore superiori a 25 (da pagare) e stampa atti con ore parziali (anche inferiori 150)

È stata attivata la nuova funzionalità "Gestione contratti" utile per registrare le rinunce degli studenti che hanno svolto un certo numero di ore da retribuire e per poter generare ulteriori contratti con un numero di ore residue.

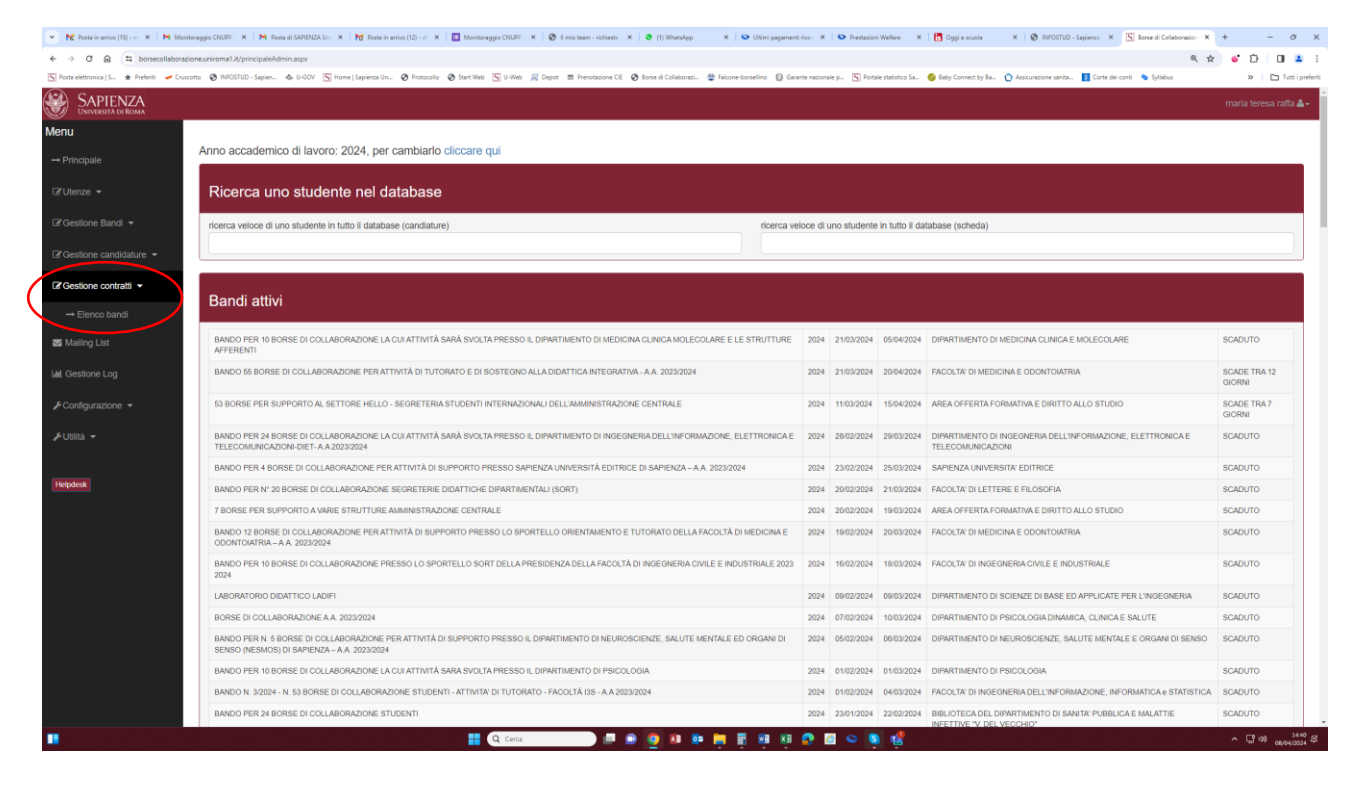

Nella pagina dedicata sono contenuti gli atti già firmati (con i dettagli) e gli eventuali idonei (in ordine di graduatoria) da contattare per eventuali contratti da stipulare con ore residue.

In alto a destra è riportato il riepilogativo delle ore relative al bando specifico:

**Ore bandite:** sono il numero di ore messe a bando (in relazione al numero di borse di collaborazione) **Ore assegnate**: sono il numero di ore coperte da contratti validi che andranno pagate

Ore residue da assegnare: ore residue a seguito di rinunce parziali

Ore residue assegnate: ore disponibili da assegnare con eventuali contratti parziali

| <ul> <li>Posta in arrivo (12) - mariatere:</li> </ul> | 🛿 🗙 📕 Borse di Collaborazione - CON/ 🗙 🛛 🎦                                                                | Posta in arrivo (2) - dirittoallost: × S Borse di Collaborazione - SAPIE × 🔕 (8) Wi                      | satsApp × +                                                           | - o ×                                                                                            |
|-------------------------------------------------------|----------------------------------------------------------------------------------------------------|----------------------------------------------------------------------------------------------------|-----------------------------------------------------------------------|--------------------------------------------------------------------------------------------------|
| ← → C @ 😫 borsec                                      | ollaborazione.uniroma1.it/GestioneContrattiVer2.as                                                        | px?id=10306                                                                                              |                                                                       | ☆ △ ▷   쏘 🛛 🛎 :                                                                                  |
| 🔢 App 🛛 Ng Posta in arrivo (32) 🤤                     | 🔊 Protocollo 🛛 Start Web 🙎 U-Web 🧠 U-Gov                                                                  | 🕲 INFOSTUD - Sapien 🎡 Falcone-borsellino 📀 💿 INPS - Isee Post-Rif 📀 B                                    | orse di Collaborazi 👩 Baby Connect by Ba 🟠 Assicura:                  | zione sanita 🚯 Banca d'Italia - Ban 🚺 corte dei conti -Con 🏼 🎽                                   |
| SAPIENZA<br>UNIVERSITÀ DI ROMA                        |                                                                                                    |                                                                                                    |                                                                       | maria teresa raffa 🛓 🗸                                                                           |
| Menu<br>→ Principale                                  | Gestione contratti                                                                                        |                                                                                                    |                                                                       |                                                                                                  |
| C≇Utenze →                                            | Graduatoria definitiva<br>7 borse per supporto a varie strutture<br>modalità di gestione graduatoria: SEF | Amministrazione Centrale<br>ARATA PER STRUTTURA - borse bandite 7 - borse assegnate:                     | 7 (assegnazioni successive: 1) Ore ta<br>Ore as<br>Ore res<br>Ore res | ndfle: 7 (borse) x 150 = 1050<br>segnate: 820<br>sidue da assegnare: 230<br>sidue assegnate: 120 |
| ☑ Gestione Bandi ▼                                    | anno struttura<br>2024 V CERIMONIALE                                                                      | v                                                                                                    |                                                                       |                                                                                                  |
| Gestione candidature ▼                                | [R] [I] studente                                                                                          | contratto                                                                                                |                                                                       |                                                                                                  |
| 🕼 Gestione contratti 👻                                | ARDIZZONE EMANUELA (2068123)                                                                              | Ore: 150, stato: firmato, importo: € 1'295,00, periodo dal al 31/01/2025                                 |                                                                       |                                                                                                  |
| Mailing List                                          | GENTILI MATTEO (2059283)                                                                                  | Ore: 150, stato: firmato, importo: € 1'295,00, periodo dal al 31/01/2025                                 |                                                                       |                                                                                                  |
| Lat Gestione Log                                      | III         ZELLI MATTEO (2006102)                                                                        | Ore: 150, stato: firmato, importo: € 1'295,00, periodo dal al 31/01/2025                                 |                                                                       |                                                                                                  |
| F Configurazione                                      | Idonei                                                                                                    |                                                                                                    |                                                                       |                                                                                                  |
|                                                       | [G] [I] studente                                                                                          | posizione                                                                                                |                                                                       |                                                                                                  |
| ۶ Utilità 🕶                                           | GIORGINO TANIA (2021619)                                                                                  | Punteggio: 66,3627<br>Ore: 150, stato: bozza, importo: € 1'295,00, periodo dal al 31/01/2025 CERIMONIALE |                                                                       |                                                                                                  |

Per registrare la rinuncia di uno studente con un numero di ore da pagare (per le rinunce a 0 ore o ad un numero di ore inferiore a 25, pertanto da non retribuire, si segua lo schema già fornito in precedenza) seguire la seguente procedura:

- 1. cliccare sul tasto "R" accanto al nome dello studente.
- 2. Si apre a destra una sezione a destra su cui registrare la data, il tipo di rinuncia (se da parte dello studente o d'ufficio a seguito di laurea) ed il numero di ore effettivamente svolte.
- 3. Cliccare sul tasto Aggiorna.
- 4. I dati nella tabella riepilogativa in alto vengono ricalcolati le ore che è possibile riassegnare sono contenute nel campo "Ore residue da assegnare"
- 5. Cliccare sul tasto **"N"** (che si trasformerà subito nel tasto **"G"** come da esempio) in corrispondenza del primo idoneo in graduatoria

| 👻 🙀 Posta in arrivo (11) - mariate | tres 🗙   M Bors                                                                                                    | e di Collaborazione - CON\ 🗙   Mg P  | osta in arrivo (2) - dirittoallost: × 🔄 Borse di Collaborazione - SAPIE 🗙 🕻                           | 3 (8) WhatsApp       | ×   +                                |                                                     |                                             |                      | - c | a : |  |  |
|------------------------------------|----------------------------------------------------------------------------------------------------|--------------------------------------|----------------------------------------------------------------------------------------------------|----------------------|--------------------------------------|-----------------------------------------------------|---------------------------------------------|----------------------|-----|-----|--|--|
| ← → C ଲ 🛱 bors                     | ecollaborazione.ur                                                                                                    | niroma1.it/GestioneContrattiVer2.asp | x?id=10306                                                                                            |                      |                                      |                                                     |                                             | ድ 🔺 🗘                | ± □ |     |  |  |
| App M Posta in arrivo (32)         | Protocollo                                                                                                    | Start Web 🙎 U-Web 🧠 U-Gov            | 😵 INFOSTUD - Sapien 🎡 Falcone-borsellino 🔇 🕥 INPS - Isee Post-Rif.                                    | 🚱 Borse di Collabora | azi 🏀 Baby Connect by Ba             | Assicurazione sanita.                               | 🚯 Banca d'Italia - Ban                      | corte dei conti -Con |     | *   |  |  |
| SAPIENZA<br>UNIVERSITÀ DI ROMA     |                                                                                                    |                                      |                                                                                                    |                      |                                      |                                                     |                                             |                      |     |     |  |  |
| Menu<br>→ Principale               | Gestion                                                                                                    | e contratti<br>ia definitiva         |                                                                                                    |                      |                                      | Ore bandite: 7 (bo                                  | se) x 150 = 1050                            |                      |     |     |  |  |
|                                    | Attenzo •     7 borse per supporto a varie strutture Amministrazione Centrale<br>modalità di gestione graduatoria: SEPARATA PER STRUTTURA - borse bandite 7 - borse assegnate: 7 (assegnazioni successive: 1)     Ore residue da assegnate: 20<br>Ore residue assegnate: 20 |                                      |                                                                                                    |                      |                                      |                                                     |                                             |                      |     |     |  |  |
|                                    | anno struttura cremovula v                                                                                                    |                                      |                                                                                                    |                      |                                      |                                                     |                                             |                      |     |     |  |  |
|                                    | [R] [I]                                                                                                    | studente                             | contratto                                                                                             |                      |                                      |                                                     |                                             |                      |     |     |  |  |
|                                    | [G] [I]                                                                                                    | ARDIZZONE EMANUELA (2068123)         | E' stata inserita una rinuncia ma occorre specificarne i dettagli. Cliccare su [gestisci              | EMANUE               | EMANUELA ARDIZZONE matricola 2068123 |                                                     |                                             |                      |     |     |  |  |
| 🖀 Mailing List                     | [R] [I]                                                                                                    | GENTILI MATTEO (2059283)             | Ore: 150, stato: firmato, importo: € 1'295,00, periodo dal al 31/01/2025                              | data della           | a rinuncia:<br>2024                  | =                                                   | tipo di rinuncia:<br>lo studente rinuncia a |                      |     |     |  |  |
| Lad Gestione Log                   | [R] [I]                                                                                                    | ZELLI MATTEO (2006102)               | Ore: 150, stato: firmato, importo: € 1'295,00, periodo dal al 31/01/2025                              | Ore effet            | tivamente cvelto:                    |                                                     | seleziona<br>lo studente rinuncia a         | la borsa             |     |     |  |  |
| € Configurazione 👻                 | Idonei                                                                                                    |                                      |                                                                                                    | 85                   | uvanienie svoite.                    | i svolte:<br>Il contratto è stato risolto d'ufficio |                                             |                      |     |     |  |  |
|                                    | [G] [I]                                                                                                    | studente                             | posizione                                                                                             | motivazio            | oni della rinuncia:                  |                                                     |                                             |                      |     |     |  |  |
| , F∪tintà →                        |                                                                                                    | GIORGINO TANIA (2021619)             | Punteggio: 66,3627<br>Ore: 150, stato: bozza, importo: € 1295,00, periodo dal al 31/01/2025 CERIMONIA | LE                   | ersonali (arrivata rinuncia v        | via email II 5 aprile 2024)                         |                                             |                      |     |     |  |  |
| Helpdesk                           |                                                                                                    | MALTA LARA (1981030)                 | Punteggio: 66.32318<br>CERIMONIALE                                                                    | Aggion               | na                                   |                                                     |                                             |                      |     |     |  |  |
|                                    |                                                                                                    | FONTANELLI GIORGIA (2110377)         | Punteggio: 65.5786<br>CERIMONIALE                                                                     | Inserito d           | da: roberto.                         | foglia@uniroma1.it il 29/03                         | /2024 12:34:27                              |                      |     |     |  |  |
|                                    |                                                                                                    |                                      |                                                                                                    |                      |                                      |                                                     |                                             |                      |     |     |  |  |

Si apre a destra una nuova sezione a destra in cui inserire i dati del nuovo contratto.

- 6. Inserire il numero di ore da contrattualizzare (nell'esempio 130) e la data di inizio atto (presumibilmente quella della generazione atto).
- 7. Cliccare su Aggiorna
- 8. <u>Cliccare su Convoca</u> per far partire l'email di convocazione verso lo studente. Si apre una finestrella che riporta il riepilogo (numero di ore e corrispettivo economico) contenuto nell'email di convocazione.

| Y Posta in arrivo (11) - mariatere | esi 🗙 📘 🎙                                                                                                    | 1 Borse                    | e di Collaborazione - CON\ 🗙                                       | Posta in arrivo (3) - dirittoallost                                                                                                    | Borse di Collabor                                       | azione - SAPIE 🗙      | (8) WhatsApp           | ×   +                  |                            |                             |                                | -            | o ×           |  |  |
|------------------------------------|----------------------------------------------------------------------------------------------------|----------------------------|--------------------------------------------------------------------|----------------------------------------------------------------------------------------------------|---------------------------------------------------------|-----------------------|------------------------|------------------------|----------------------------|-----------------------------|--------------------------------|--------------|---------------|--|--|
| ← → C @ 🛱 borse                    | collaborazi                                                                                                    | one.un                     | hiroma1.it/GestioneContrattiV                                      | /er2.aspx?id=10306                                                                                                    |                                                         |                       |                        |                        |                            |                             | ☆ 🛆 🗅                          | ± □          | <b>2</b> :    |  |  |
| 🔛 App 🛛 M Posta in arrivo (32) 🛛   | Protocol                                                                                                    | • ©                        | Start Web 🤶 U-Web 🧠 L                                              | U-Gov 🔇 INFOSTUD - Sapien 🔮 I                                                                                                    | alcone-borsellino 🔇                                     | INPS - Isee Post-Rif. | 🚱 Borse di Collaborazi | 🍪 Baby Connect by Ba   | ☆ Assicurazione sanita     | B Banca d'Italia - Ban      | 👔 corte dei conti -Con         |              | ~             |  |  |
| SAPIENZA<br>UNIVERSITÀ DI ROMA     |                                                                                                    |                            |                                                                    |                                                                                                    |                                                         |                       |                        |                        |                            |                             |                                | maria teresa | a raffa 🛔 🗕 🗝 |  |  |
| Menu                               |                                                                                                    |                            |                                                                    |                                                                                                    |                                                         |                       |                        |                        | _                          |                             |                                |              |               |  |  |
| → Principale                       | Ges                                                                                                    | tion                       | e contratti                                                        | Stai convocando:                                                                                                    |                                                         |                       |                        |                        |                            |                             |                                |              |               |  |  |
| 🕼 Utenze 👻                         | Gradu<br>7 bors<br>moda                                                                                                    | uatori<br>se pe<br>lità di | a definitiva<br>er supporto a varie stri<br>i gestione graduatoria | ANIA GIORGINO (2021619)<br>umero ore: 130<br>ageoto incarico: ATTIVTA' PER SETTORE UFFICIO STAMPA E COMUNICAZIONE: Supporto alle attività istituzionali dell'Ufficio<br>dell'ATTIVTA' PER SETTORE UFFICIO STAMPA E COMUNICAZIONE: Supporto alle attività istituzionali dell'Ufficio<br>dell'ATTIVTA' PER SETTORE UFFICIO STAMPA E COMUNICAZIONE: Supporto alle attività istituzionali dell'Ufficio |                                                         |                       |                        |                        |                            |                             |                                |              |               |  |  |
| 🕼 Gestione Bandi 💌                 | anno struttura importo. € 1123,00 (milecentoventitrei00) auve assegnate: 120 2024 ✓ ceswoxu.c se i dati sono corretti clicca su bottone "convoca lo studente" atrimenti clicca su "annula", modifica i dati e per salvarti clicca su "aggiorna" |                            |                                                                    |                                                                                                    |                                                         |                       |                        |                        |                            |                             |                                |              |               |  |  |
| Gestione candidature ▼             | [R]                                                                                                    | 0                          | studente                                                           |                                                                                                    |                                                         |                       |                        |                        | fiscale:                   |                             | nominativo:                    |              |               |  |  |
| 🕼 Gestione contratti 👻             | (G)                                                                                                    |                            | ARDIZZONE EMANUELA (20                                             |                                                                                                    | CONVOCA LO ST                                           | TUDENTE               |                        |                        | ANNULLA NA02S60L           | 28R                         | TANIA GIORGINO                 |              |               |  |  |
| 🔤 Mailing List                     | [R]                                                                                                    |                            | GENTILI MATTEO (2059283)                                           | Ore: 150, stato: firmato, import                                                                                                    | mair il 5 aprile 2024)<br>5: € 1'295,00, periodo dal al | 1 31/01/2025          | matricola:<br>2021619  |                        | luogo di nascita:<br>TRANI |                             | data di nascita:<br>20/11/2002 |              |               |  |  |
| 🔟 Gestione Log                     | RI                                                                                                    |                            | ZELLI MATTEO (2006102)                                             | Ore: 150, stato: firmato, import                                                                                                    | p: € 1'295,00, periodo dal al                           | 1 31/01/2025          | struttura:             | SETTORE UFFICIO STA    | AMPA E COMUNICAZION        | ie 🗸                        |                                |              |               |  |  |
| 🕫 Configurazione 👻                 | nfigurazione - Idonei                                                                                                    |                            |                                                                    |                                                                                                    |                                                         |                       | oggetto dell'i         | oggetto dell'incarico: |                            |                             |                                |              |               |  |  |
| 📕 Utilità 👻                        | [G]                                                                                                    | Π                          | studente                                                           | posizione                                                                                                    |                                                         |                       |                        |                        | STAMPAL COMONICAL          | nore. Supporto alle att     | avita istrazionali dell'oni    | CHO          |               |  |  |
|                                    | (G)                                                                                                    |                            | GIORGINO TANIA (2021619)                                           | Punteggio: 66,3627<br>Ore: 150, stato: bozza, importo:                                                                                                    | € 1'295,00, periodo dal al 3                            | 31/01/2025 CERIMONIA  | ILE numero ore:        |                        | data inizio:               |                             |                                |              |               |  |  |
| Helpdesk                           | [N]                                                                                                    |                            | MALTA LARA (1981030)                                               | Punteggio: 66.32318<br>CERIMONIALE                                                                                                    |                                                         |                       |                        |                        | 05/04/2024                 |                             |                                |              |               |  |  |
|                                    | [N]                                                                                                    |                            | FONTANELLI GIORGIA (21103)                                         | 77) Punteggio: 65,5786<br>CERIMONIALE                                                                                                    |                                                         |                       | Annotazioni:           |                        |                            |                             |                                |              |               |  |  |
|                                    | [N]                                                                                                    | IJ                         | CORONA FRANCESCA (20525                                            | 65) Punteggio: 65.35709<br>CERIMONIALE                                                                                                    |                                                         |                       | stato del con          | itratto:               |                            | data generazione co         | ontratto:                      |              |               |  |  |
|                                    |                                                                                                    |                            | BELLUCCI ALESSIA (2112195)                                         | Punteggio: 65,26767<br>CERIMONIALE                                                                                                    |                                                         |                       |                        | ~                      |                            | 05/04/2024                  |                                | 1            |               |  |  |
|                                    | [N]                                                                                                    | IJ                         | DI GIACOMO SIMONE (193850                                          | 01) Punteggio: 65,22437<br>CERIMONIALE                                                                                                    |                                                         |                       | Aggiorna               | Convoca                | Scepti                     | file Nessun file selezional | to                             | Upload       |               |  |  |
|                                    |                                                                                                    |                            | LEONORI ANGELICA (1941469                                          | Punteggio: 64,70073<br>CERIMONIALE                                                                                                    |                                                         |                       | Inserito da:           | mariate                | eresa raffa@uniroma1.it il | 05/04/2024 11:21:09         |                                |              |               |  |  |

## Attenzione!!!

Se si modifica un campo (il numero di ore che nell'esempio è passato da 130 a 105), ma non si salva il dato cliccando su "Aggiorna", lo stesso seppur visibile a video non è stato memorizzato nel sistema e cliccando su "Convoca" partirà la convocazione con il dato precedente.

| Y Posta in arrivo (11) - mariatero | es 🗙   M Bor            | se di Collaborazione - CON\ 🗶 🕴               | M Posta in arrivo (3) - dirittoallost: × 🕓 Borse di Collaborazione - SAPIE × 🔮 (8) V                                                                                                    | WhatsApp × +                     |                                                                                                    | -                                 | - 0 ×            |  |  |  |
|------------------------------------|-------------------------|-----------------------------------------------|----------------------------------------------------------------------------------------------------|----------------------------------|----------------------------------------------------------------------------------------------------|-----------------------------------|------------------|--|--|--|
| ← → Ơ ଲ 🛱 borser                   | collaborazione.u        | niroma1.it/GestioneContrattiVer7              | 2.aspx?id=10306                                                                                                    |                                  |                                                                                                    | ☆ △ ひ 🕹                           | 0 😩 :            |  |  |  |
| 👯 App - M Posta in arrivo (32) 🕻   | S Protocollo            | 🕽 Start Web 🙎 U-Web 🧠 U-G                     | iov 🔇 INFOSTUD - Sapien 🎡 Falcone-borsellino 🔇 🛇 INPS - Isee Post-Rif 🔇                                                                                                    | Borse di Collaborazi 💩 Baby Conr | nect by Ba 🟠 Assicurazione sanita 🚯 Banca d'Italia - Ban                                                                                                    | 🚺 corte dei conti -Con            | *                |  |  |  |
| SAPIENZA<br>UNIVERSITÀ DI ROMA     |                         |                                               |                                                                                                    |                                  |                                                                                                    | maria                             | teresa raffa 🛔 🗸 |  |  |  |
| Menu                               |                         |                                               |                                                                                                    |                                  |                                                                                                    |                                   |                  |  |  |  |
| → Principale                       | Gestion                 | e contratti sta                               | ai convocando:                                                                                                    |                                  |                                                                                                    |                                   |                  |  |  |  |
| ©?Ulenze ▼                         | Graduator<br>7 borse pe | ria definitiva<br>er supporto a varie stri nu | INIA GIORGINO (2021619)<br>Imero ore: 130                                                                                                    |                                  | idite: 7 (borse) x 150 = 1050<br>legnate: 755<br>idue da assegnare: 295                                                                                                    |                                   |                  |  |  |  |
|                                    | anno                    | ii gestione graduatona og                     | getto incarico: ATTIVITA' PER SETTORE UFFICIO STAMPA E COMUNICAZIONE:<br>iporto: € 1123,00 (millecentoventitre/00)                                                                                                    |                                  |                                                                                                    |                                   |                  |  |  |  |
| 🕼 Gestione Bandi 👻                 | 2024 ~                  | CERMONALE                                     | i dati sono corretti clicca sui bottone "convoca lo studente" altrimenti clicca su "anni                                                                                                    | clicca su "aggiorna"             |                                                                                                    |                                   |                  |  |  |  |
| 𝔅 Gestione candidature ╺           |                         |                                               |                                                                                                    |                                  | here and a grant and a second second s |                                   |                  |  |  |  |
| 🕼 Gestione contratti 👻             |                         | ARDIZZONE EMANUELA (20                        | CONVOCA LO STUDENTE                                                                                                    |                                  | ANNULLA NA02S60L328R                                                                                                    | TANIA GIORGINO                    |                  |  |  |  |
| Mailing List                       |                         | GENTILI MATTEO (2059283)                      | Description and a material in a later a court of the court of the cou | matricola:<br>2021619            | luogo di nascita:<br>TRANI                                                                                                    | data di nascita:<br>20/11/2002    |                  |  |  |  |
| La Gestione Log                    |                         | ZELLI MATTEO (2006102)                        | Ore: 150, stato: firmato, importo: € 1/205,00, periodo dal al 31/01/2025                                                                                                    | struttura: SETTORE UF            | FICIO STAMPA E COMUNICAZIONE                                                                                                    |                                   |                  |  |  |  |
| 🖋 Configurazione 👻                 | Idonei                  |                                               |                                                                                                    | oggetto dell'incarico:           |                                                                                                    |                                   |                  |  |  |  |
| to make a                          | [G] [I]                 | studente                                      | posizione                                                                                                    | ATTIVITA' PER SETTORE            | UFFICIO STAMPA E COMUNICAZIONE: Supporto alle a                                                                                                    | ttivită istituzionali dell'Unicio |                  |  |  |  |
| µ Otnica ♥                         | [6]                     | GIORGINO TANIA (2021619)                      | Punteggio: 66.3527<br>Ore: 150, stato: bozza, importo: € 1295,00, periodo dal al 31/01/2025 CERIMONIALE                                                                                                    | numero ore:                      | data inizio:                                                                                                    | data fine:                        |                  |  |  |  |
| Helpdesk                           |                         | MALTA LARA (1981030)                          | Puntegio: 66.32318<br>CERIMONIALE                                                                                                    | 105                              | 05/04/2024                                                                                                    | 31/01/2025                        |                  |  |  |  |
|                                    |                         | FONTANELLI GIORGIA (2110377)                  | Punteggio: 65.5786<br>CERIMONIALE                                                                                                    | Annotazioni:                     |                                                                                                    |                                   |                  |  |  |  |
|                                    | M 0                     | CORONA FRANCESCA (2062565)                    | Punteggio: 65.35709<br>CERIMONIALE                                                                                                    | stato del contratto:             | data cenerazione i                                                                                                    | contratto:                        |                  |  |  |  |
|                                    |                         | BELLUCCI ALESSIA (2112195)                    | Punteggia: 65.26767<br>CERIMONIALE                                                                                                    | BOZZA                            | 05/04/2024                                                                                                    |                                   |                  |  |  |  |
|                                    |                         | DI GIACOMO SIMONE (1938601)                   | Punteggio: 65.22437<br>CERIMONIALE                                                                                                    | Aggiorna Convoca                 | Scegli file Nessun file selezion                                                                                                    | eto Upl                           | oad              |  |  |  |
|                                    |                         | LEONORI ANGELICA (1941469)                    | Punteggio: 64,70073<br>CERIMONIALE                                                                                                    | Inserito da:                     | mariateresa.raffa@uniroma1.it il 05/04/2024 11:21:09                                                                                                    |                                   |                  |  |  |  |

Lo studente riceve una email con la specifica del numero di ore (inferiore) e del compenso e deve procedere all'accettazione entro i 5 giorni dal ricevimento della stessa

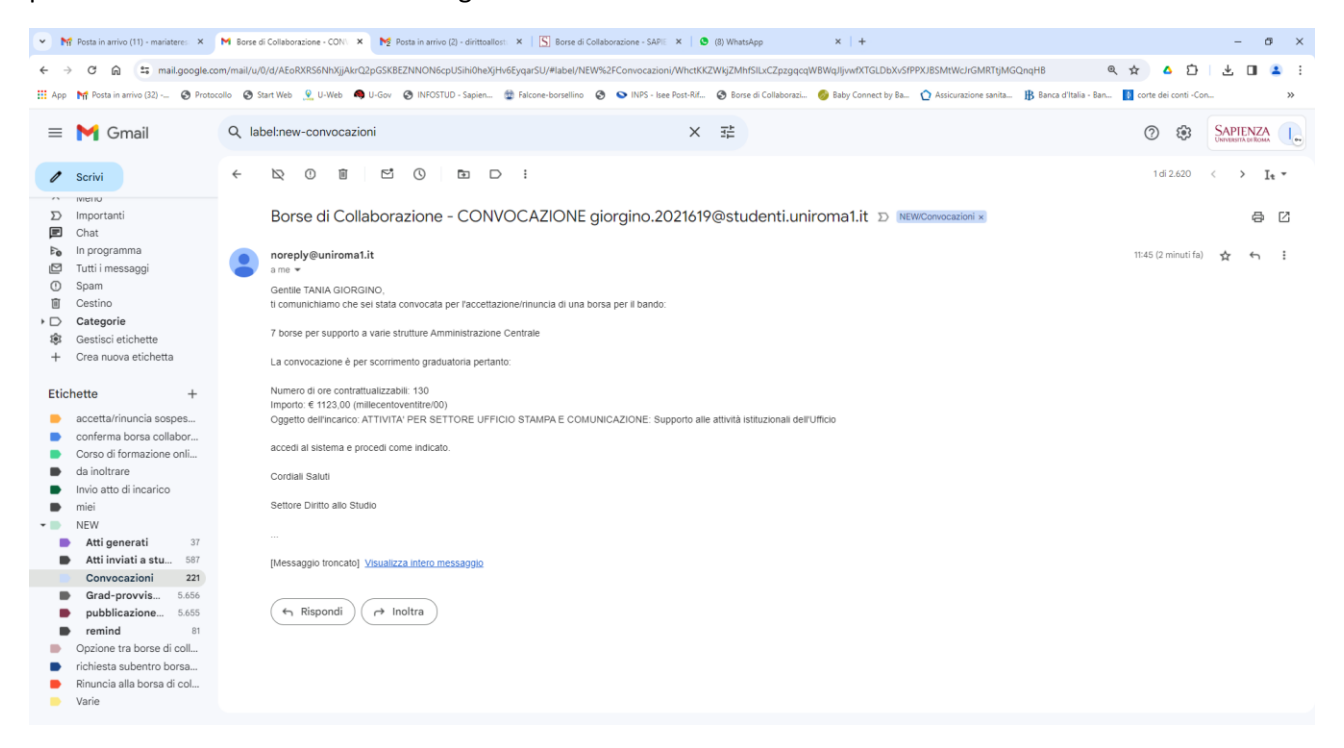

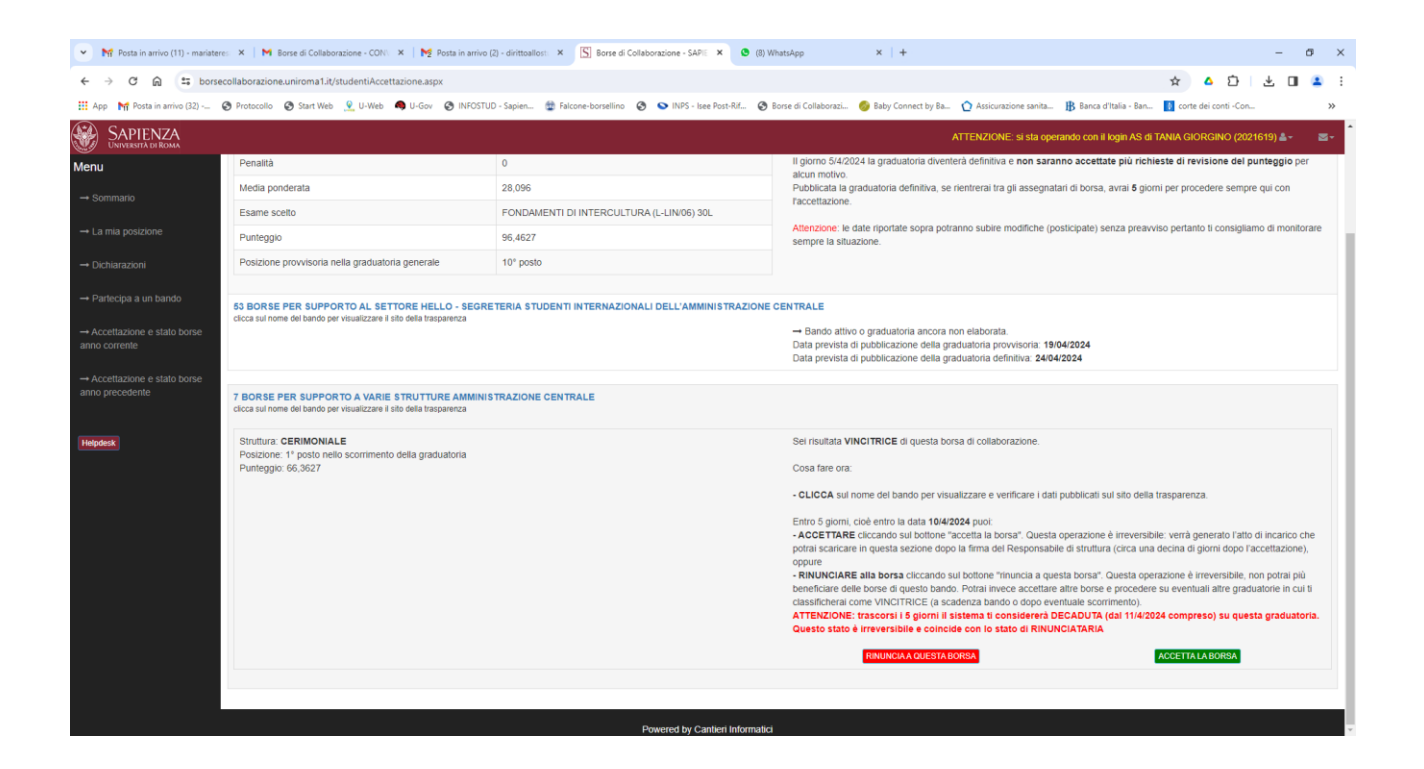

Quando lo studente accetta comparirà nella sezione degli studenti beneficiari di borsa con la scritta gialla "Accettazione studente".

- 9. Cliccare sul tasto "G" in corrispondenza dello studente che ha accettato il contratto per generare l'atto vero e proprio.
- 10. Cliccare "Genera l'atto di incarico" e mandarlo in firma

|                                | -                | -                |                                                               |                                                                                                    |                                                    |                                                               |                                                               |                                                       |                                |   |  |
|--------------------------------|------------------|------------------|---------------------------------------------------------------|----------------------------------------------------------------------------------------------------|----------------------------------------------------|---------------------------------------------------------------|---------------------------------------------------------------|-------------------------------------------------------|--------------------------------|---|--|
| App No Posta in arrivo (32)    | Protoco          | 10 8             | Start Web 👱 U-Web 📢 U-Gov                                     | SINFOSTUD - Sapien S Falcone-borsellino S INPS - Isee Post-Rif                                                                                      | Sorse di Collaborazi 6 Baby Co                     | nnect by Ba 🕐 Assicurazione s                                 | anita 😗 Banca d'Italia - B                                    | an 🚺 corte dei conti -C                               | on                             |   |  |
| SAPIENZA<br>Università di Roma |                  |                  |                                                               |                                                                                                    |                                                    |                                                               |                                                               |                                                       |                                |   |  |
| enu                            | / bor<br>moda    | se pe<br>ilità d | r supporto a varie strutture i<br>i gestione graduatoria: SEP | Amministrazione Centrale<br>ARATA PER STRUTTURA - borse bandite 7 - borse assegn                                                                    | ate: 7 (assegnazioni succes                        | ssive: 2) Ore residue                                         | da assegnare: 295                                             |                                                       |                                |   |  |
|                                | anno<br>202      | 4 ~              | struttura<br>CERIMONIALE                                      | ~                                                                                                    |                                                    | Ore residue a                                                 | assegnate: 250                                                |                                                       |                                |   |  |
|                                |                  |                  |                                                               |                                                                                                    |                                                    |                                                               |                                                               |                                                       |                                |   |  |
|                                | (R) (I) studente |                  |                                                               | contratto                                                                                                    | anno della borsa:<br>2024                          | codice fiscal<br>MLTLRA02F                                    | e:<br>R42H501Y                                                | nominativo:<br>LARA MALTA                             |                                |   |  |
|                                | [G]              | П                | ARDIZZONE EMANUELA (2068123)                                  | Lo studente ha rinunciato alla borsa il 05/04/2024 dopo aver svolto 85 ore. Note: motiv<br>personali (arrivata rinuncia via email il 5 aprile 2024) | n matricola:                                       | luogo di pae                                                  | cita:                                                         | data di naccita                                       |                                |   |  |
|                                | [R]              | П                | GENTILI MATTEO (2059283)                                      | Ore: 150, stato: firmato, importo: € 1'295,00, periodo dal al 31/01/2025                                                                            | 1981030                                            | ROMA                                                          | Citta.                                                        | 02/10/2002                                            |                                |   |  |
|                                |                  |                  | MALTA LARA (1981030)                                          | Ore: 130, stato: accettazione studente, importo: € 1'123,00, periodo dal 05/04/2024 al 31/01/2025                                                   | struttura: CERIMONIA                               | LE                                                            | ~                                                             |                                                       |                                |   |  |
| Mailing List                   | R                |                  | ZELLI MATTEO (2006102)                                        | Ore: 150, stato: firmato, importo: € 1'295,00, periodo dal al 31/01/2025                                                                            | oggetto dell'incarico:                             |                                                               |                                                               |                                                       |                                | _ |  |
| Continue                       | Idone            |                  |                                                               |                                                                                                    | ATTIVITA' PER CERIMO<br>studenti collaboratori ese | NIALE: Accoglienza, orientame<br>eguiranno esclusivamente com | ento, informazione e archiv<br>piti di supporto alle attività | viazione curate dal Cerim<br>del Cerimoniale e svolge | ioniale. Gli<br>aranno le lorr | 0 |  |
| e Gesale Log                   | IGI              | m                | studente                                                      | nosizione                                                                                                    | numero ore:                                        | data inizio:                                                  | data inizio: data fine:                                       |                                                       |                                |   |  |
| Configurazione 👻               |                  |                  | EONTANELLI GIORGIA (2110377)                                  | Puntannia: 65.5796                                                                                                    | 130                                                | 05/04/202                                                     | 4 🗰                                                           | 31/01/2025                                            |                                | = |  |
| FUtilità ♥                     |                  | 14               |                                                               | CERIMONIALE                                                                                                    |                                                    |                                                               |                                                               |                                                       |                                |   |  |
|                                | IN               | 0                | CORONA FRANCESCA (2062565)                                    | Punteggio: 65,35709<br>CERIMONIALE                                                                                                    | Annotazioni:                                       |                                                               |                                                               |                                                       |                                |   |  |
| Helpdesk                       |                  | 0                | BELLUCCI ALESSIA (2112195)                                    | Punteggio: 65,26767<br>CERIMONIALE                                                                                                    | stato del contratto:                               |                                                               | data generazion                                               | e contratto:                                          |                                |   |  |
|                                | [N]              | 11               | DI GIACOMO SIMONE (1938601)                                   | Punteggio: 65,22437<br>CERIMONIALE                                                                                                    | CONVOCAZIONE V                                     |                                                               | 05/04/2024                                                    | contaito.                                             |                                | = |  |
|                                |                  | U                | LEONORI ANGELICA (1941469)                                    | Punteggio: 64,70073<br>CERIMONIALE                                                                                                    |                                                    | nera l'atto di incarico                                       | Scegli file Nessun file selez                                 | onato                                                 | Upload                         | 1 |  |
|                                | N                | II               | BIONDI RAFFAELLA (2132819)                                    | Punteggio: 64,40063<br>CERIMONIALE                                                                                                    | Inserito da:                                       | mariateresa.raffa@unirom                                      | a1.it il 05/04/2024 11:58:4                                   | 9                                                     |                                |   |  |
|                                | [N]              | 11               | RUTA RICCARDO (1580363)                                       | Punteggio: 64,31558<br>CERIMONIALE                                                                                                    | Modificato da:                                     | mariateresa.raffa@unirom                                      | a1.it il 05/04/2024 12:03:2                                   | 4                                                     |                                |   |  |
|                                |                  |                  |                                                               |                                                                                                    |                                                    |                                                               |                                                               |                                                       |                                |   |  |

- 11. Una volta ottenuto il contratto firmato dal responsabile della struttura, tornare nella pagina di "Gestione contratti", cliccare sul tasto "G" in corrispondenza dello studente a cui inviare l'atto di incarico.
- 12. Nella sezione dedicata che si apre sulla destra cliccare su "Scegli file" (procedura identica a quella della gestione massiva degli atti di incarico) e poi su "Upload"

| 🧿 Apri                  |                      |            |           |                            |               |                                  |              |            |     |                        | ×        |              |                                                                                                    |                         |               |                                       |           | -       | ð ×     |
|-------------------------|----------------------|------------|-----------|----------------------------|---------------|----------------------------------|--------------|------------|-----|------------------------|----------|--------------|----------------------------------------------------------------------------------------------------|-------------------------|---------------|---------------------------------------|-----------|---------|---------|
| ← → × ↑ ↓ > Que         | esto PC → Do         | wnload     |           |                            |               |                                  |              |            | ٽ ~ | Cerca in Download      | <i>م</i> |              |                                                                                                    |                         | ~             |                                       | ά.        |         | • :     |
| Organizza 👻 Nuova car   | rtella               |            |           |                            |               |                                  |              |            |     | 81 <b>-</b>            | 0        |              |                                                                                                    |                         | н             |                                       |           | 5 18    | •       |
|                         | Nome                 |            |           |                            | Ultima modif  | fica Tipo                        |              | Dimensione |     |                        | ^        | by Ba        | Assicurazione sanita                                                                                            | 🚯 Banca d'Italia - Bi   | an 🚺 cort     | te dei conti                          | i -Con    |         | >>      |
| 🖈 Accesso rapido        | < Oggi (3)           |            |           |                            |               |                                  |              |            |     |                        |          |              |                                                                                                    |                         |               |                                       |           |         |         |
| Desktop 🖈               | 0 2024102            | 0610910    | 20 1 60/  | MALTA odf                  | 05/04/2024 1  | 206 Adobe A                      | crobat Docu  | 172 VP     |     |                        |          |              |                                                                                                    |                         |               |                                       |           |         | апа 🛎 т |
| DirittoAlloStudio 🖈     | 2024103              | 0619312    | 03 MAR    | SELLE TAMEGUNO MO          | 05/04/2024 1  | 1:29 Adobe Ar                    | crobat Docu  | 172 KB     |     |                        |          |              |                                                                                                    |                         |               |                                       |           |         |         |
| 🛃 Il mio Drive 🛛 🖈      | referto l            | PS.ipa     |           | secced a subject to just a | 05/04/2024 1  | 0:42 File JPG                    |              | 501 KB     |     |                        |          |              |                                                                                                    |                         |               |                                       |           |         |         |
| 👆 Download 🛛 🖈          | - All'inizio         | della      | ottime    | (9)                        |               |                                  |              |            |     |                        |          |              |                                                                                                    |                         |               |                                       |           |         |         |
| 🗟 Documenti 🛛 🖈         |                      | uena :     | settime   | ina (0)                    | 02/04/2024 1  | 7.1.4                            |              | 544 KD     |     |                        |          |              | Ore bandite: 7 (bor                                                                                             | e) x 150 = 1050         |               |                                       |           |         |         |
| 📰 Immagini 🛛 🖈          | Preinvion<br>2024101 | 2017146    | AZ ANN    | AMARIA SANTILLO odf        | 02/04/2024 1  | 7:14 Zip Archiv<br>7:14 Adobe Ar | robat Docu   | 244 ND     |     |                        |          |              | Ore assegnate: 75                                                                                               | 5                       |               |                                       |           |         |         |
| 📙 44 borse 🛛 🖈          | 2024101              | 2017917    | 30 SOFL   | A TREZZINI odf             | 02/04/2024 1  | 7:14 Adobe A                     | crobat Docu  | 203 KB     |     |                        |          | e: 2)        | Ore residue da ass                                                                                              | egnare: 295             |               |                                       |           |         |         |
| 💧 Google Drive (G: 🖈    | 2024101              | 2020075    | 27_DENI   | SE_FABENI.pdf              | 02/04/2024 1  | 7:14 Adobe Ar                    | crobat Docu  | 203 KB     |     |                        |          |              | Ore residue asseg                                                                                               | Iale. 200               |               |                                       |           |         |         |
| bando 7 borse           | resettor             | edirittoa  | llostudio | attidiincarico.zip         | 02/04/2024 1  | 7:13 zip Archiv                  | ve           | 363 KB     |     |                        |          |              |                                                                                                    |                         |               |                                       |           |         |         |
| Bando dottorato         | 2024103              | 0620061    | 02_MAT    | TEO_ZELLI.pdf              | 02/04/2024 1  | 7:13 Adobe Ar                    | crobat Docu  | 203 KB     |     |                        |          |              |                                                                                                    |                         |               |                                       |           |         |         |
| borsisti 2023-2024      | ዾ 2024103            | 0620834    | 80_SOR/   | AVA_SCHIRO.pdf             | 02/04/2024 1  | 7:13 Adobe Ar                    | crobat Docu  | 203 KB     |     |                        |          | -            |                                                                                                    |                         |               |                                       |           |         |         |
| Progetto 2024           | 🔊 AOODG              | SINFS.RI   | EGISTRO   | UFFICIALE.2024.0004156     | 02/04/2024 1  | 5:48 Adobe Ad                    | crobat Docu  | 244 KB     |     |                        |          |              | codice fiscale:                                                                                                 |                         | nomina        | tivo:                                 |           |         |         |
| OneDrive uniromal       | ✓ Settiman           | a scors    | sa (25)   |                            |               |                                  |              |            |     |                        |          |              | MLTLRA02R42H5                                                                                                   | 01Y                     | LARA          | MALTA                                 |           |         |         |
| OneDrive - uniformation | 🗟 mariater           | resa.raffa | a@uniro   | ma1.it_GRADUATORIA_P       | 27/03/2024 1  | 4:17 Foglio di                   | lavoro di Mi | 6 KB       |     |                        |          |              | hunge di pensiter                                                                                               |                         | dala di       | n n n n n n n n n n n n n n n n n n n |           |         |         |
| Questo PC               | 🗟 mariater           | resa.raffa | a@uniro   | ma1.it_GRADUATORIA_P       | 27/03/2024 14 | 4:16 Foglio di                   | lavoro di Mi | 143 KB     |     |                        |          |              | ROMA                                                                                                    |                         | 02/10/2       | nascila.                              |           |         |         |
| 💣 Rete                  | 🗟 mariater           | resa.raffa | a@uniro   | ma1.it_GRADUATORIA_P       | 27/03/2024 14 | 4:12 Foglio di                   | lavoro di Mi | 113 KB     |     |                        |          |              | Nome                                                                                                    |                         | 02/10/2       |                                       |           |         |         |
|                         | 🗟 mariater           | resa.raffa | a@uniro   | ma1.it_GRADUATORIA_P       | 27/03/2024 14 | 4:12 Foglio di                   | lavoro di Mi | 256 KB     |     |                        |          |              |                                                                                                    |                         |               |                                       |           |         |         |
|                         | 🗟 mariater           | resa.raffi | a@uniro   | ma1.it_GRADUATORIA_P       | 27/03/2024 14 | 4:11 Foglio di                   | lavoro di Mi | 71 KB      |     |                        |          | -            |                                                                                                    |                         |               |                                       |           |         |         |
|                         | DELIBER              | A D.G.R    | 787 del 1 | 24 nov 2023 BUR.pdf        | 27/03/2024 1  | 3:21 Adobe Ar                    | crobat Docu  | 233 KB     |     |                        | ~        |              |                                                                                                    |                         |               |                                       |           |         |         |
| News                    | Ela: 20241020        |            | norsio /  | 5 6 6 6 F                  | 36/02/30/04 3 | h2h Adaba h.                     | crobst Bazu  | 2500       |     | T. 4411 ( 51 - (5 - 5) |          | E' Acco      | oglienza orientamento i                                                                                         | nformazione e archiv    | riazione cura | te dal Ce                             | rimoniale | Gli     | -       |
| Nome                    | Time: 20241030       | 0198103    | U_LAKA    | _маста.рат                 |               |                                  |              |            | ~   | Tutti Tille ( . )      | ~        | anno es      | clusivamente compiti di                                                                                         | upporto alle attività   | del Cerimoni  | iale e svo                            | Igeranno  | le loro | *       |
|                         |                      |            |           |                            |               |                                  |              |            |     | Apri Annu              | illa     | -            |                                                                                                    |                         |               |                                       |           |         |         |
|                         |                      | [G]        | П         | studente                   |               | posizione                        |              |            |     | numero ore:            |          |              | data inizio:                                                                                                    |                         | data fin      | e:                                    |           |         |         |
|                         |                      | _          | -         |                            |               |                                  |              |            |     | 130                    |          |              | 05/04/2024                                                                                                    | =                       | 31/01         | /2025                                 |           |         | =       |
| Helpdesk                |                      | [N]        | 0         | FONTANELLI GIORGIA (       | 2110377)      | Punteggio: 65,5786               |              |            |     |                        |          |              |                                                                                                    | -                       |               |                                       |           |         | _       |
|                         |                      |            |           |                            |               | our an or an our                 |              |            |     |                        |          |              |                                                                                                    |                         |               |                                       |           |         |         |
|                         |                      | [N]        | <b>U</b>  | CORONA FRANCESCA (         | (2062565)     | Punteggio: 65,35709              |              |            |     | Annotazioni:           |          |              |                                                                                                    |                         |               |                                       |           |         |         |
|                         |                      | -          | -         |                            |               | CERIMONIALE                      |              |            |     |                        |          |              |                                                                                                    |                         |               |                                       |           |         |         |
|                         |                      | -          | -         | RELLUCCI AL ERPIA (211     | 12105)        | Duptopolo: 65 26767              |              |            |     |                        |          |              |                                                                                                    |                         |               |                                       |           |         |         |
|                         |                      |            | U         | BELLOCCI ALESSIA (21)      | (2195)        | CERIMONIALE                      |              |            |     |                        |          |              |                                                                                                    |                         |               |                                       |           |         |         |
|                         |                      |            |           |                            |               |                                  |              |            |     | stato del contratto:   |          |              |                                                                                                    | data generazione        | e contratto:  |                                       |           |         |         |
|                         |                      | [N]        | [1]       | DI GIACOMO SIMONE (1       | 1938601)      | Punteggio: 65,22437              |              |            |     | CONVOCAZIONE           | ~        |              |                                                                                                    | 05/04/2024              |               |                                       |           | 1       | -       |
|                         |                      | _          |           |                            |               | CERIMONIALE                      |              |            |     |                        |          |              |                                                                                                    |                         |               |                                       |           |         |         |
|                         |                      | 0.0        |           | LEONORIANGELICA (19        | 041469)       | Puntennio: 64 70073              |              |            |     |                        | genera   | l'atto di in | carico                                                                                                    | file Nessun file selezi | onato         |                                       |           | Upload  |         |
|                         |                      | Teal       | U.        |                            |               | CERIMONIALE                      |              |            |     |                        |          |              |                                                                                                    |                         |               |                                       |           | _       |         |
|                         |                      |            |           |                            |               |                                  |              |            |     |                        |          |              |                                                                                                    |                         |               |                                       |           |         |         |
|                         |                      | [N]        | [1]       | BIONDI RAFFAELLA (21)      | 32819)        | Punteggio: 64,40063              |              |            |     |                        |          |              |                                                                                                    |                         |               |                                       |           |         |         |
|                         |                      |            |           |                            |               | GENIMONIALE                      |              |            |     | Inserito da:           |          | mariate      | resa.raffa@uniroma1.it iI                                                                                       | 05/04/2024 11:58:4      | Ð             |                                       |           |         |         |
|                         |                      | -          | -         |                            |               |                                  |              |            |     |                        |          |              | and the second second second second second second second second second second second second second second secon |                         |               | _                                     |           | 1240    | 7       |
| 🕀 🔎 Scrivi qui il te    | esto da cerc         | are.       | 1         | 🦟 🖬 🖈                      | 1 じ           | = 💿 💽                            | 10 🔊         |            |     |                        |          |              |                                                                                                    |                         |               |                                       | 🖿 🗘) 🖉    | 05/04/2 | 2024    |
|                         |                      |            |           |                            |               |                                  |              |            |     |                        |          |              |                                                                                                    |                         |               |                                       |           |         |         |

L'atto cosi caricato comparirà nella pagina di tutti gli Atti relativi al bando, per la verifica dell'accettazione della privacy.

| 👻 💦 Posta in arrivo (10) - mariatero | es 🗙   附 Posta in an                                                       | ivo (1) - incaricobora 🗙 🛛 🔀 Posta in arrivo (2) - dirittoallosta                     | × S Borse di C          | ollaborazione - SAPIE | × (7) WhatsApp × +                                              |                  |                         |                      | - 0 ×                  |  |  |  |
|--------------------------------------|----------------------------------------------------------------------------|---------------------------------------------------------------------------------------|-------------------------|-----------------------|-----------------------------------------------------------------|------------------|-------------------------|----------------------|------------------------|--|--|--|
| ← → Ơ ଲ 😫 borse                      | collaborazione.unirom                                                      | a1.it/GestioneAttiIncaricoSeparata.aspx?id=10306                                      |                         |                       |                                                                 |                  |                         | ☆ 🛆 🖸                | Ł 🛯 😩 :                |  |  |  |
| 🔢 App 🛛 M Posta in arrivo (32) (     | Protocollo Start                                                           | Web 🙎 U-Web 🧠 U-Gov 😵 INFOSTUD - Sapien 🔮                                             | Falcone-borsellino      | 🕙 🕒 INPS - Isee       | Post-Rif 📀 Borse di Collaborazi 🚳 Baby Connect by Ba 🏠 Assicura | zione sanita 🚯 B | anca d'Italia - Ban 🚦   | corte dei conti -Con | *                      |  |  |  |
| SAPIENZA<br>UNIVERSITÀ DI ROMA       |                                                                            |                                                                                       |                         |                       |                                                                 |                  |                         | r                    | naria teresa raffa 🛔 🕇 |  |  |  |
| Menu<br>→ Principale                 | Atti di incarico<br>7 borse per su<br>modalità di ges                      | oporto a varie strutture Amministrazione Cen<br>ione graduatoria: SEPARATA PER STRUTT | trale<br>URA - borse ba | andite 7 - borse      | assegnate: 9                                                    |                  |                         |                      |                        |  |  |  |
| 🕼 Utenze 👻                           | CERIMONIALE                                                                | ~                                                                                     |                         |                       | GENERA TUTTI GLI ATTI AGO                                       | GIORNA CARR.     | Scegli file Nessun file | selezionato          | Upload                 |  |  |  |
| ♂ Gestione Bandi ▼                   | Cliccando sul botto                                                        | ne "sicurezza" si modifica io stato, cliccando sul bottone                            | "iscrizione" si aggio   | rna lo stato.         |                                                                 |                  |                         |                      |                        |  |  |  |
| 🕼 Gestione candidature 👻             |                                                                            | Assegnatario                                                                          | Atto generato           | Atto caricato         | nome file atto                                                  | privacy          | reminder                | sicurezza            | iscrizione             |  |  |  |
| 🕼 Gestione contratti 💌               | [R]                                                                        | LARA MALTA                                                                            | SI                      | SI                    | 2024103061981030_LARA_MALTA.pdf                                 |                  | REMINDER                | ×                    | <b>~</b>               |  |  |  |
|                                      | [R]                                                                        | MATTEO ZELLI                                                                          | SI                      | SI                    | 2024103062006102_MATTEO_ZELLI.pdf                               | *                |                         | ×                    | <b>~</b>               |  |  |  |
| Mailing List                         | [R]                                                                        | EMANUELAARDIZZONE                                                                     | SI                      | SI                    | 2024103062068123_EMANUELA_ARDIZZONE.pdf                         | <b>~</b>         |                         | ×                    | <b>~</b>               |  |  |  |
| Lat Gestione Log                     | [R]                                                                        | MATTEO GENTILI                                                                        | SI                      | SI                    | 2024103062059283_MATTEO_GENTILI.pdf                             | ~                |                         | ×                    | <b>~</b>               |  |  |  |
| 🗲 Configurazione 👻                   |                                                                            |                                                                                       |                         |                       |                                                                 |                  |                         |                      |                        |  |  |  |
| 🗲 Utilità 👻                          | testo della nota:                                                          |                                                                                       |                         |                       |                                                                 |                  |                         |                      |                        |  |  |  |
| Helpdeck                             | k  Chota generale Veuelizat la nota in title la seconi ()  Appenng la nota |                                                                                       |                         |                       |                                                                 |                  |                         |                      |                        |  |  |  |
|                                      |                                                                            |                                                                                       |                         | Powered by Ca         | intieri Informatici                                             |                  |                         |                      |                        |  |  |  |
|                                      |                                                                            |                                                                                       |                         |                       |                                                                 |                  |                         |                      |                        |  |  |  |
|                                      |                                                                            |                                                                                       |                         |                       |                                                                 |                  |                         |                      |                        |  |  |  |
|                                      |                                                                            |                                                                                       |                         |                       |                                                                 |                  |                         |                      |                        |  |  |  |
|                                      |                                                                            |                                                                                       |                         |                       |                                                                 |                  |                         |                      |                        |  |  |  |

Si precisa che tali scorrimenti (con accettazioni e rinunce/decadenze degli studenti convocati con questa funzionalità) saranno comunque visibili anche nella sezione della graduatoria.